# 【参考】 Office 365 with KDDI: Exchange Onlineを Outlookでご利用の場合の設定変更手順書

| <br>ファイル ★★ KD[ Iメ−ル   | ★★ ※ Outlook詳細機能はZ56のタブから ⇒ ホーム 送受信 表示                                                                |
|------------------------|----------------------------------------------------------------------------------------------------|
| ③ 名前を付けて保存 ④ 添付ファイルの保存 | アカウント情報                                                                                               |
| 情報                     | ₩КDDIメール<br>IMAP/SMTP                                                                                 |
| 88./<br>199.1          | ●アカウントの追加                                                                                             |
| 印刷                     | フカウント設定                                                                                               |
| ヘルプ                    | 2のアカウントの設定を変更して、別の接続を構成します。                                                                           |
| ■ オプション                | /////下<br>設定 -                                                                                        |
| 🔀 終了                   |                                                                                                    |
|                        | <ul> <li>メールボックスの整理<br/>削除済みアイテムの完全削除や整理を利用して、メールボックスのサイズを管理します。</li> <li>ウリーンアップ<br/>ツール・</li> </ul> |

◆Outlookの「ファイル」メニューの「情報」より 「アカウント設定」を選択。

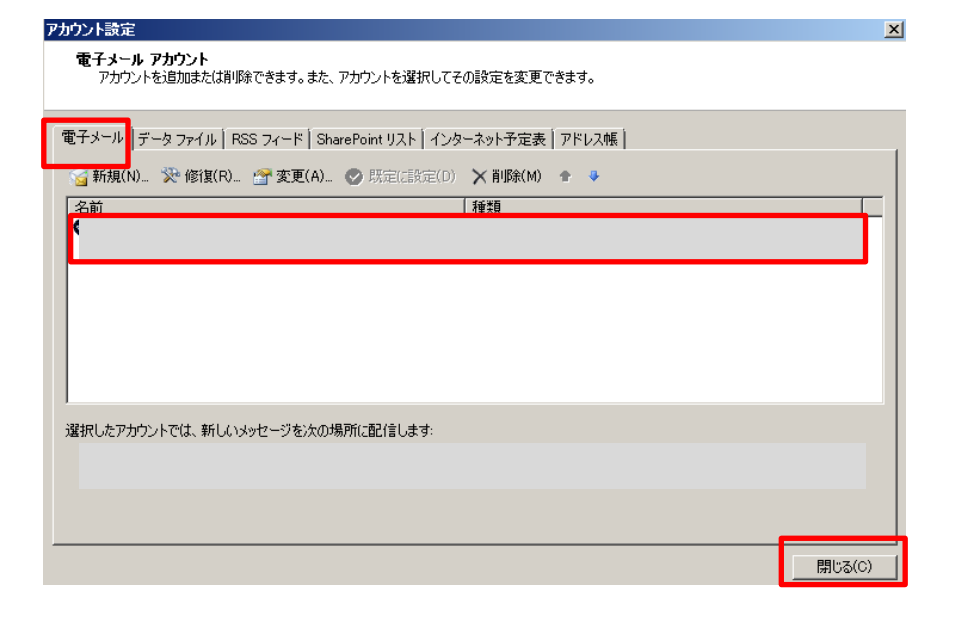

## ◆「電子メール」タブにアカウント情報が1行記載 されていることを確認し「閉じる」を選択。

|                           | l ★★ — ※              | Outl <b>ook詳細機能はZ55のタブから</b> ⇒                | ホーム 送受信       | 表示 |
|---------------------------|-----------------------|-----------------------------------------------|---------------|----|
| 民 名前を付けて保存<br>い、添付ファイルの保存 | アカウント情                | 報                                             |               |    |
| 情報                        | 新KDDIメール<br>IMAP/SMTF |                                               |               | •  |
| HE C                      | 骨 アカウントの追加            |                                               |               |    |
| 印刷                        |                       | アカウント設定                                       |               |    |
| ヘルプ                       |                       | このアカウントの設定を変更して、別の接続を                         | 構成します。        |    |
| B オプション                   | アカワント<br>設定 *         |                                               |               |    |
| 🔀 終了                      |                       |                                               |               |    |
|                           | クリーンアップ<br>ツール・       | メールボックスの整理<br>削除済みアイテムの完全削除や整理を利用<br>ズを管理します。 | して、メールボックスのサイ | ſ  |

◆再度Outlookの「ファイル」メニューを選択し 左側「情報」より「アカウント追加」を選択。

| 新しいアカウントの追加                    |                                           |
|--------------------------------|-------------------------------------------|
| 自動アカウント セットアップ<br>他の種類のサーバーに接続 | ಸ್ರಿಕತ್ಯ                                  |
|                                |                                           |
| ○ 電子メール アカウント(A)               |                                           |
| 名前(Y):                         |                                           |
|                                | 術: Eiji Yasuda                            |
| 電子メール アドレス(E):                 | 作/: eiii@cantasa.cam                      |
| パスワード(P):                      |                                           |
| パスワードの確認入力(T):                 | インカーネット サービス プロバイガーから担任されたパフロードを入 カレアイだざい |
|                                | 122 ADL J CAVERTA MODEMONDALA EXCLUSION   |
| ○ テキスト メッセージング (S              | MS)(X)                                    |
|                                |                                           |
| ◎ 自分で電子メールやその他                 | ものサービスを使うための設定をする (手動設定)(M)               |
|                                | 〈扇 8) 次へ(N) > キャ                          |
|                                |                                           |

◆「自分で電子メールやその他のサービス を使うための設定をする(手動設定)」を選択 し「次へ」を押下。

### 新しいアカウントの追加

サービスの選択

| • | POP または IMAP サーバーに接続して、電子メール メッセージを送受信します。<br>Microsoft Exclusion または工作 任めのシリー これ(m)                         |            |  |
|---|----------------------------------------------------------------------------------------------------|------------|--|
| 0 | 接続して、電子メール メッセーン、す定義、連絡充、ファックス、およびホイス メール メッセー<br>* <b>テキスト メッセージング (SMS)(X)</b><br>モバイル メッヤージング サードスに接続します。 | シにアクセスします。 |  |
| 0 | その他(O)<br>以下に表示されている種類のサーバーに接続します。<br>Fax Mail Transport                                                     |            |  |
|   |                                                                                                    |            |  |
|   |                                                                                                    |            |  |
|   |                                                                                                    |            |  |

### ◆「インターネット電子メール」にチェックを入れ 「次へ」を押下。

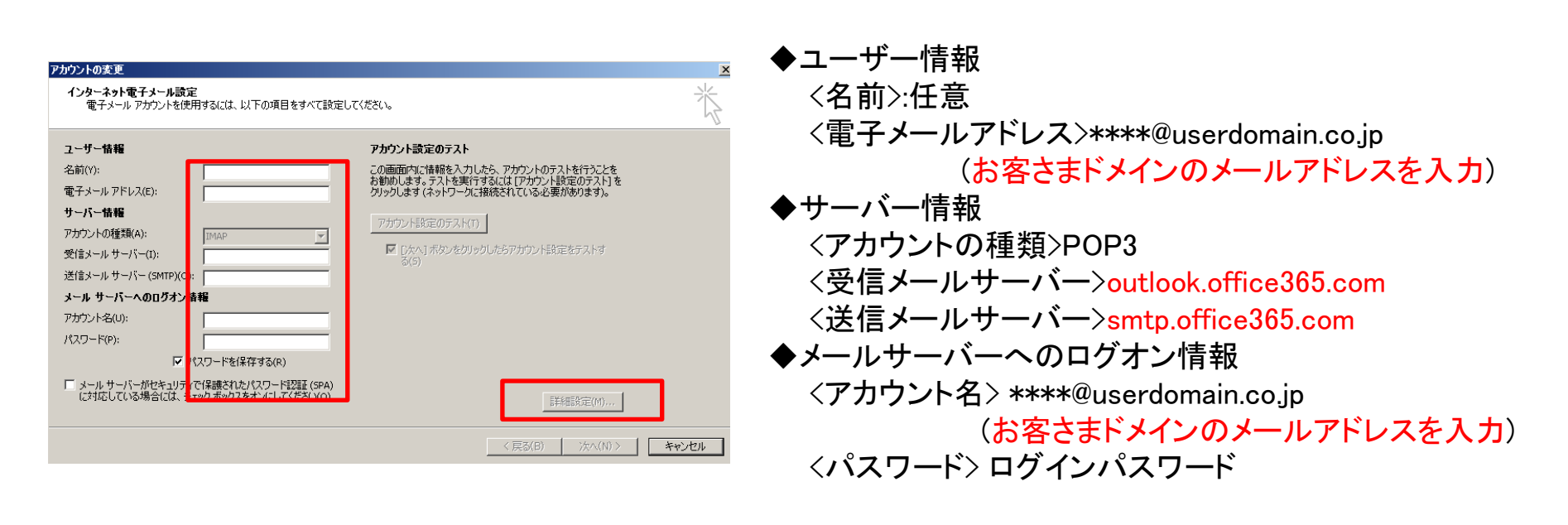

◆入力後、「詳細設定」を押下。

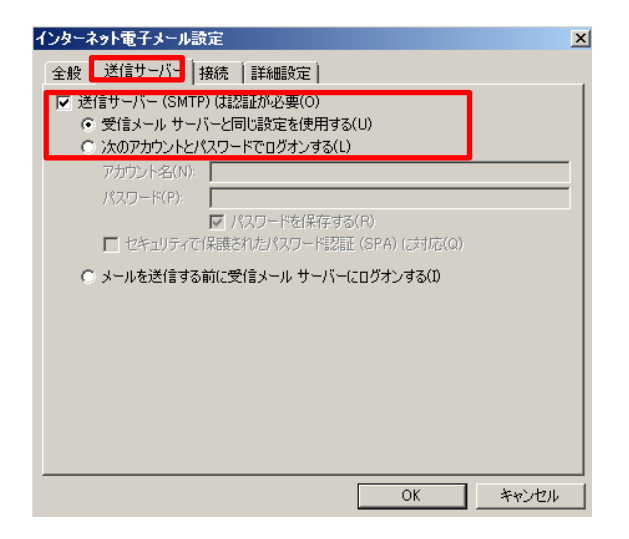

◆詳細設定 <送信サーバー> 「送信サーバー (SMTP) は認証が必要」を選択。 「受信メールサーバーと同じ設定を使用する」にチェック。

| インターネット電子メール設定                                                                                                    | X        |
|----------------------------------------------------------------------------------------------------|----------|
| 全般   送信サーバー   接続   詳細設定                                                                                                    |          |
| サーバーのボート番ち<br>受信サーバー(POP3)(D: 995 標準設定(D)<br>「 このサーバー(は暗号化された接続 (SSL) が必要(E)<br>送信サーバー (SMTP)(O): 25<br>使用する暗号化接続の種類(C): なし<br>サーバーのタイムアウト(T) | <b>_</b> |
| 短い - / 長い 1分<br>配信<br>✓ サーバーにメッセージのコピーを置く(L)<br>✓ サーバーにメッセージのコピーを置く(L)<br>「 サーバーから削除する(R) 14 三 日後<br>「 削除済みアイテム」から削除されたら、サーバーから削除(M)          |          |
| ОК                                                                                                    | キャンセル    |

◆詳細設定
 サーバーのポート番号に以下を入力。
 「受信サーバー (POP3):995」
 「このサーバーは暗号化された接続 (SSL) が必要」にチェック。
 「送信サーバー (SMTP):587」
 使用する暗号化接続の種類「なし」⇒「TSL」に変更

【OK】選択

| アカウントの変更                                                                                                    |                                                                                                    |    |
|----------------------------------------------------------------------------------------------------|----------------------------------------------------------------------------------------------------|----|
| インターネット電子メール設定<br>電子メールアカウントを使用するには、以下の項目をすべて設定し                                                                                                    | てください。                                                                                                    | ×  |
| 2-ザー情報     名前(い):     マーガー情報     マケントクを知られていた。     マケントの建築(へ):     ロケントの建築(へ):     マケントの建築(へ):     マケントの低い     マケントな(い):     マケントな(い):      マケントな(い):      マケントな(い):      マケントな(い): | <b>アカウント設定のテスト</b> この画面内に体積を入力したら、アカウントのテストを行た之を お約のします。ラストを実行するになじアカウント設定のテストも がカウンとはイネックーなに接続されている心を脱があります。 アカウント設定のテストでの |    |
|                                                                                                    | < 戻る(B) 〉次へ(N) > <b>キャ</b>                                                                                                  | ルル |

### 前頁の必要情報入力後、「アカウント設定のテスト」を選択。

# NGの場合 524 アカウント設定 入力されたアカウント設定をテストしています。 中止(S) 別なの ダスク ブラー 受信メール サーバー (POP8) へのログオン 失敗 デスト電子メール メッセージの送信 進行中

| テスト アカウント設定                           |        |
|---------------------------------------|--------|
| すべてのテストが完了しました。 開じる] をクリックして続行してください。 | 中止(S)  |
|                                       | 閉じる(C) |
| 929 IJ-                               |        |
|                                       |        |
| エラーの場合ここにエラー内容                        | が表     |
| 記されているのでここを確認く                        | ださい。   |
|                                       |        |

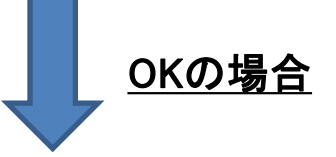

| テスト アカウント設定                                                     |                |                 |
|-----------------------------------------------------------------|----------------|-----------------|
| すべてのテストが完了しました。「閉じる」をクリックして続行し                                  | してください。        | 中止(S)<br>閉じる(C) |
| タスク<br>タスク<br>✓ 受信メール サーバー (IMAP) へのログオン<br>✓ テスト電子メール メッセージの送信 | 状況<br>完了<br>完了 |                 |

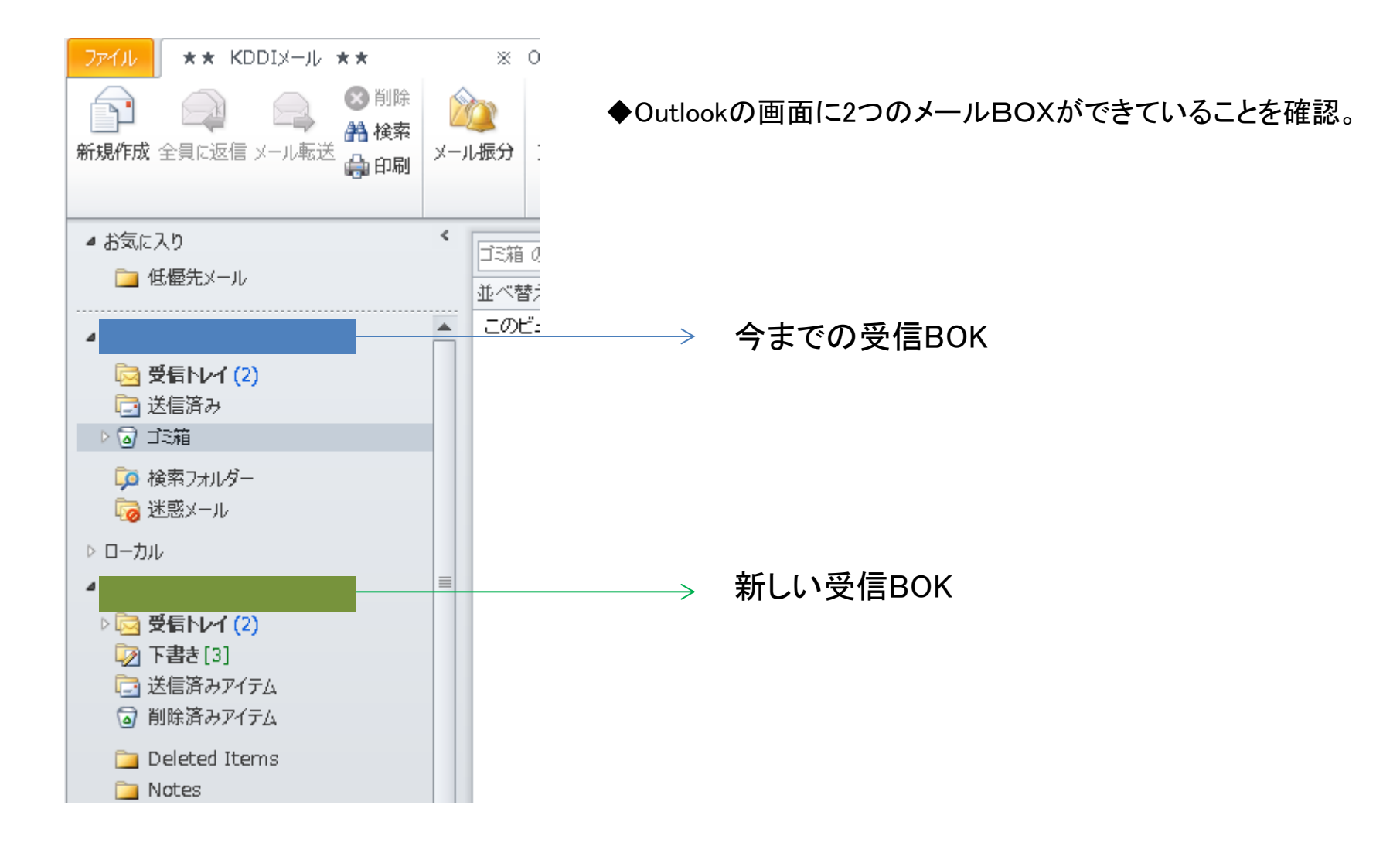

|                                        | レ ★★ ※ Outlook詳細機能はZ56のタブから ⇒ ホーム 送受信 表示                          |
|----------------------------------------|-------------------------------------------------------------------|
| 系 名前を付けて保存 ※ 添付ファイルの保存                 | アカウント情報                                                           |
| 情報                                     | 新KDDIXール<br>IMAP/SMTP                                             |
|                                        | アカウントの追加                                                          |
| 印刷                                     | フカウント設定                                                           |
| ヘルプ                                    | るのパカワントの設定を変更して、別の接続を構成します。<br>アカウント                              |
| <ul><li>当 オノション</li><li>■ 終了</li></ul> | 設定 *                                                              |
|                                        | <b>メールボックスの整理</b><br>削除済みアイテムの完全削除や整理を利用して、メールボックスのサイ<br>ズを管理します。 |

◆Outlookの「ファイル」メニューの「情報」より 「アカウント設定」を選択。

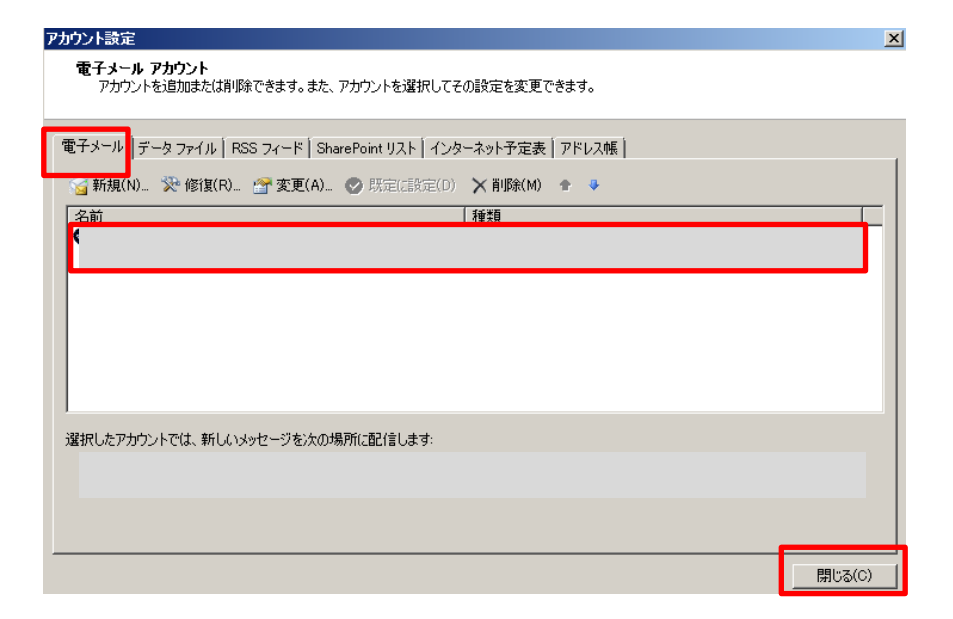

◆「電子メール」タブにアカウント情報が 「2行」記載されていることを確認し「閉じる」を選択。

1行目=古いアカウント設定情報 2行目=新しいアカウント設定情報

※)新しいアカウント情報を選択し「規定に設定」を選択し 情報の左側に「黒丸チェック」が付いていることを確認し 「閉じる」を押下してください。

※)「KDDIビジネスメール」解約後は古いアカウント 情報を削除してください。